## WEB POWERED SECURITY

Simple & Easy Installation Integrated Security - Access Control

## **Inception Tech Guide – Custom Branding**

#### **Overview**

This technical note covers the basics of how to configure the custom branding features of the Inner Range Inception controller, including replacing the Inception logo with a company/brand logo and setting a custom login screen message for the end-user to see.

#### **Prerequisites**

Inception Firmware version 3.2 or higher

## Introduction

The Inception system now supports the ability for companies/installers to customise the logo image and the text that is shown on the Inception login screen while an end-user is logging into the system. It will also be shown at the top of any PDF or HTML reports generated by the system. This functionality allows installers to optionally customise the login experience for the user and add their own branding to the Inception interface, and also provide technical support information or phone numbers/email addresses for the user to contact for support.

Logos are fixed to a 5:1 aspect ratio and we recommend at least 500 x 100 px in size. If the company logo is a different aspect ratio, please modify it with padding before uploading. A cropping window is available, however it will enforce the 5:1 aspect ratio and without padding it may cut off part of the logo. The logo will be shown with dark blue and dark grey as the background, so keep this in mind if the background of the logo is transparent.

# Login to Inception Installed by Company X Please contact 1800-123-456 or email support@company.com for assistance. Username Tem Password

VOUR COMPANY

Switch to PIN entry

Login 🔊

Tech Guide

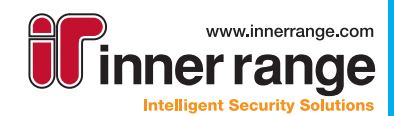

and and and a second second se

## web powered security

## **Uploading a Custom Logo Image**

Log into the Inception web interface and go to the **[Configuration > General > System]** page. Expand the Custom Branding section to find the Custom Logo upload section.

| Custom Branding                       | ~ |
|---------------------------------------|---|
| Custom Logo                           |   |
|                                       | 0 |
| Drop your image here                  |   |
| (recommended image size: 500 x 100px) |   |

You can drag and drop an image file into this field, or click in the image zone to open a file upload selection dialog and select the custom logo image file you want to upload. After you have selected an image to upload, the image will be automatically cropped to the same aspect ratio as the default Inception logo image (500 x 100 px). For this reason, we recommend that your custom logo image is the same aspect ratio or very close to it, so that parts of the image are not cropped out.

| Custom Logo |   |
|-------------|---|
|             | 0 |

You can adjust the cropping area by clicking the edit icon on the image preview panel, and adjusting the cropping area with the mouse before clicking Confirm.

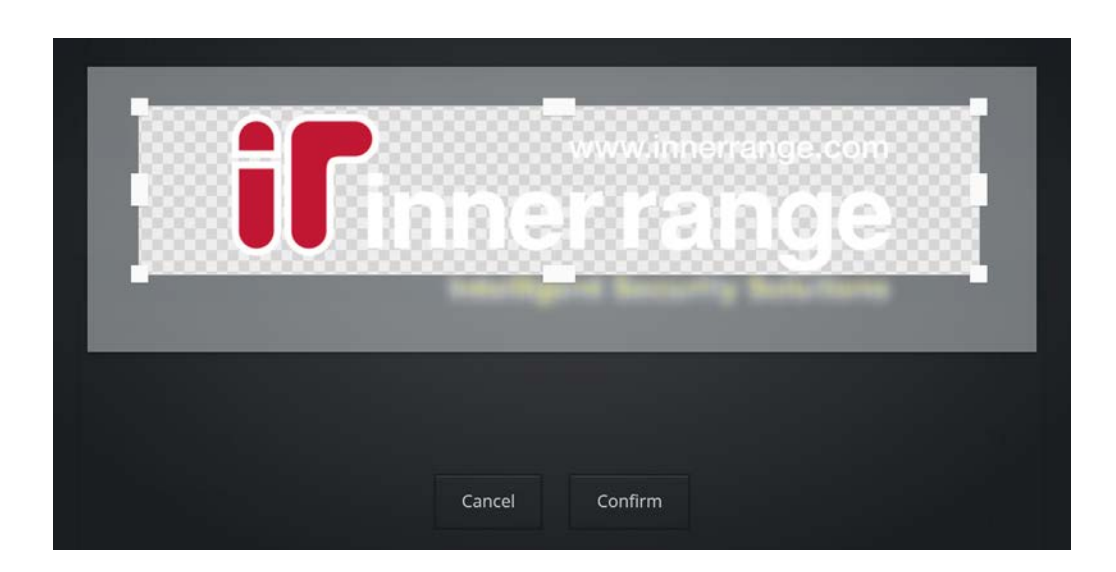

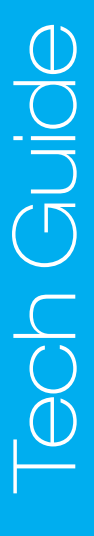

Inception Tech Guide October 2019.

The specifications and descriptions of products and services contained in this tech guide were correct at the time of publishing. Inner Range reserves the right to change specifications or withdraw products without notice.

## WEB POWERED SECURITY

## Uploading a Custom Logo Image (cont.)

Once you have finished adjusting the image cropping area, click the Save button in the top-right corner of the page and refresh the web page to make the new logo take effect. The new logo image should now be visible in the top left corner of the web page, as well as on the login screen, and in any system reports that are generated.

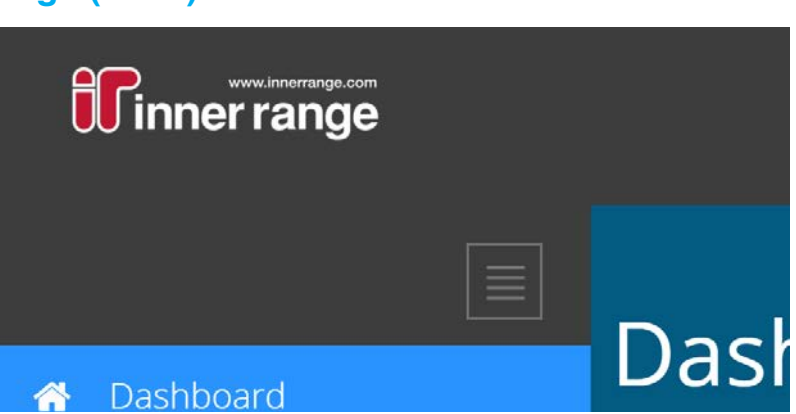

## Setting a Custom Login Screen Message

On the **[Configuration > General > System]** page, expand the Custom Branding section to find the Custom Login Screen Text field.

| Custom Login<br>Screen Text                                                                              | Installed by Company X<br>For technical assistance or enqueries, contact 1800-123-456 or email abc@example.com                                                                  |                                                                                                    |  |
|----------------------------------------------------------------------------------------------------|----------------------------------------------------------------------------------------------------|----------------------------------------------------------------------------------------------------|--|
| Enter the text you<br>(line breaks can be<br>settings. The mean<br>ogin screen abow<br>fields whenever a | a want to display on the login screen<br>be entered) and save the System<br>ssage should now appear on the<br>te the username and password<br>a user is viewing the login page. | Installed by Company X   For technical assistance or enqueries, contact 1800-123-456 or email abc@example.com |  |
|                                                                                                    |                                                                                                    | Switch to PIN entry                                                                                           |  |
|                                                                                                    |                                                                                                    | Login 🔊                                                                                                    |  |
|                                                                                                    |                                                                                                    | •                                                                                                    |  |

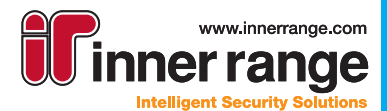

|                                     | www.innerrange.com<br>Cincer Page<br>Intelligent Security Solutions                                                                                                    |
|-------------------------------------|----------------------------------------------------------------------------------------------------|
|                                     | Inner Range Pty Ltd<br>1 Millennium Court Knoxfield, Victoria, 3180, Australia<br>Tel: +61 3 9780 4300<br>Fax: +61 3 9753 3499<br>email: admin@innerrange.com                             |
|                                     | innerrange.com                                                                                                    |
| The specifications and descriptions | of products and services contained in this catalogue were correct at the time of publishing, Imer Parge reserves the right to change specifications or with draw products without indice. |